## How to Schedule an Inspection

1. Visit the City of Manteca's Citizen Portal - <u>https://aca-prod.accela.com/MANTECA</u> and log into your account.

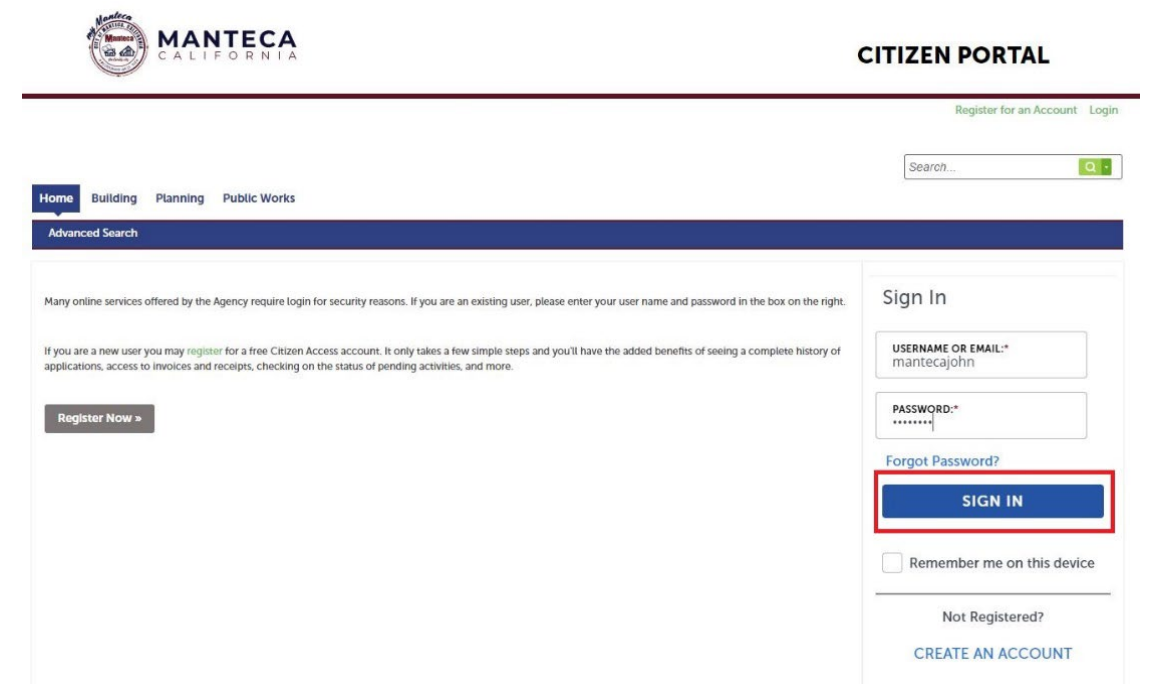

2. Click on the "Building" heading at the top of the page.

| Dashboard   | My Records | My Account | Advanced Search |  |
|-------------|------------|------------|-----------------|--|
| Hello, Brad | Wungluck   |            |                 |  |
| -           |            |            |                 |  |

You do not have any collections right now.

3. Click on the record number for the permit record you are attempting to schedule an inspection for.

| Home   | Building            | Planning Public Wor            | ks                                                |                                                                                                    |          |                    |
|--------|---------------------|--------------------------------|---------------------------------------------------|----------------------------------------------------------------------------------------------------|----------|--------------------|
| Cre    | ate an Applicati    | on Search Appl                 | ications Schedule an Inspection                   | n                                                                                                    |          |                    |
| Rec    | ords                |                                |                                                   |                                                                                                    |          |                    |
| Showin | g 1-5 of 5   Downlo | ad results   Add to collection |                                                   |                                                                                                    |          |                    |
|        | Date                | Record Number                  | Record Type                                       | Description                                                                                                    | Status   | Action             |
|        | 10/22/2024          | B24-0484                       | Residential New Construction or<br>Remodel or ADU |                                                                                                    | Issued   |                    |
|        | 10/21/2024          | B24-0479                       | Residential New Construction or<br>Remodel or ADU | Single Family Dwelling, Machado<br>Ranch, Lot 112, Production, Plan 4F,<br>Elevation 1, 2.2 kw solar, no options | Received |                    |
|        | 10/15/2024          | 24TMP-000881                   | Revision/Addendum Request                         |                                                                                                    |          | Resume Application |
|        | 10/15/2024          | 24TMP-000878                   | Revision/Addendum Request                         |                                                                                                    |          | Resume Application |
|        | 10/10/2024          | B24-0393                       | Residential New Construction or<br>Remodel or ADU |                                                                                                    | Fees Due | Pay Fees Due       |
|        |                     |                                |                                                   |                                                                                                    |          |                    |

Enter any of the information below to search records on file:

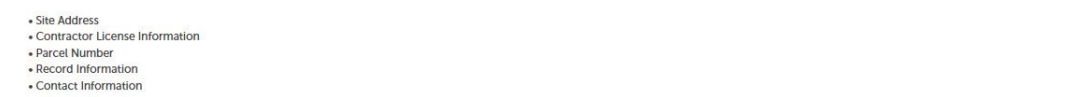

4. Once the page loads, click on the "Record Info" tab and then "Inspections."

| Home Building Plannin                                                | ng Public Works          |                        |
|----------------------------------------------------------------------|--------------------------|------------------------|
| Create an Application                                                | Search Applications      | Schedule an Inspection |
| Record B24-0484:<br>Residential New Constru<br>Record Status: Issued | uction or Remodel or ADU | Add to collection      |
| Record Info 💌                                                        | Payments 🔻 Digital       | Projects               |
| Processing Status                                                    |                          |                        |
| Related Records                                                      |                          |                        |
| Inspections                                                          |                          |                        |
| Record Details                                                       |                          |                        |

5. The Inspection page will load with all possible inspections for your permit.

| Home Building Plan                                                                                                    | ning Public Work                                                | s                        |                |   |  | - |                   |
|----------------------------------------------------------------------------------------------------|-----------------------------------------------------------------|--------------------------|----------------|---|--|---|-------------------|
| Create an Application                                                                                                    | Search Applic                                                   | ations Schedule          | e an Inspectio | n |  |   |                   |
| Record B24-0484:<br>Residential New Const<br>Record Status: Issued                                                                                       | ruction or Remo                                                 | del or ADU               |                |   |  |   | Add to collection |
| Record Info 🔻                                                                                                    | Payments 🔻                                                      | Digital Projects         |                |   |  |   |                   |
| Inspections<br>Upcoming (8)<br>Schedule or Request an In                                                                                                 | spection                                                        |                          |                |   |  |   |                   |
| Click the link above to schedule or<br>TBD at TBD (4-hour window: 8am<br>(153519)<br>Inspector: unassigned<br>TBD at TBD (4-hour window: 8am<br>(153518) | request one.<br>-12pm, or 12pm-4pm, Pe<br>-12pm, or 12pm-4pm Pe | nding Building Final     | Actions 🔻      |   |  |   |                   |
| Inspector: unassigned<br>TBD at TBD (4-hour window: 8am<br>Inspector: unassigned                                                                         | -12pm, or 12pm-4pm Pe                                           | nding Foundation 153517) | Actions -      |   |  |   |                   |
| TBD at TBD (4-hour window: 8am<br>Inspector: unassigned                                                                                                  | -12pm, or 12pm-4pm) Pe                                          | nding Water Line 153516) | Actions 🔻      |   |  |   |                   |
| TBD at TBD (4-hour window: 8am<br>(153515)<br>Inspector: unassigned                                                                                      | -12pm, or 12pm-4pm Pe                                           | nding Building Final     | Actions 🔻      |   |  |   |                   |

6. To schedule the appropriate inspection you can either click "Schedule or Request an Inspection."

| Home Building Plan                                                                                                    | nning Public Wo                                                    | rks                                                 |                                       |        |     |        |  |  |  |                   |
|----------------------------------------------------------------------------------------------------|--------------------------------------------------------------------|-----------------------------------------------------|---------------------------------------|--------|-----|--------|--|--|--|-------------------|
| Create an Application                                                                                                    | Search Appl                                                        | ications Schedu                                     | le an Inspectior                      |        |     |        |  |  |  |                   |
| Record B24-0484:<br>Residential New Cons<br>Record Status: Issued                                                                                                    | truction or Remo                                                   | odel or ADU                                         |                                       |        |     |        |  |  |  | Add to collection |
| Record Info 🔻                                                                                                    | Payments 💌                                                         | Digital Projects                                    |                                       |        |     |        |  |  |  |                   |
| Inspections                                                                                                    |                                                                    |                                                     |                                       |        |     |        |  |  |  |                   |
| Upcoming (9)<br>Schedule or Request an Ir                                                                                                    | nspection                                                          |                                                     |                                       |        |     |        |  |  |  |                   |
| Click the link above to schedule o<br>TBD at TBD (4-hour window: 8ar<br>(153514)<br>Inspector: unassigned<br>TBD at TBD (4-hour window: 8ar<br>Inspector: unassigned | r request one.<br>n-12pm, or 12pm-4pm) F<br>n-12pm, or 12pm-4pm) F | Pending General Frame<br>Pending Foundation (153513 | Actions -<br>View Details<br>Schedule |        |     |        |  |  |  |                   |
| TBD at TBD (4-hour window: 8ar<br>Inspector: unassigned                                                                                                    | n-12pm, or 12pm-4pm) F                                             | Pending Water Line (153512)                         | Actions 🔻                             |        |     |        |  |  |  |                   |
| 10/24/2024 at 08:00 AM (4-hour w<br>Building Plumbing (153652)<br>Inspector: MH                                                                                      | vindow: 8am-12pm, or 12                                            | 2pm-4pm) Scheduled Under                            | Actions 🔻                             |        |     |        |  |  |  |                   |
|                                                                                                    |                                                                    |                                                     |                                       | < Prev | 1 2 | Next > |  |  |  |                   |
| Completed                                                                                                    |                                                                    |                                                     |                                       |        |     |        |  |  |  |                   |
| There are no completed insp                                                                                                    | ections on this record.                                            |                                                     |                                       |        |     |        |  |  |  |                   |

7. A new page will load that will allow you to schedule your inspection. Click the inspection your trying to schedule and then "Continue."

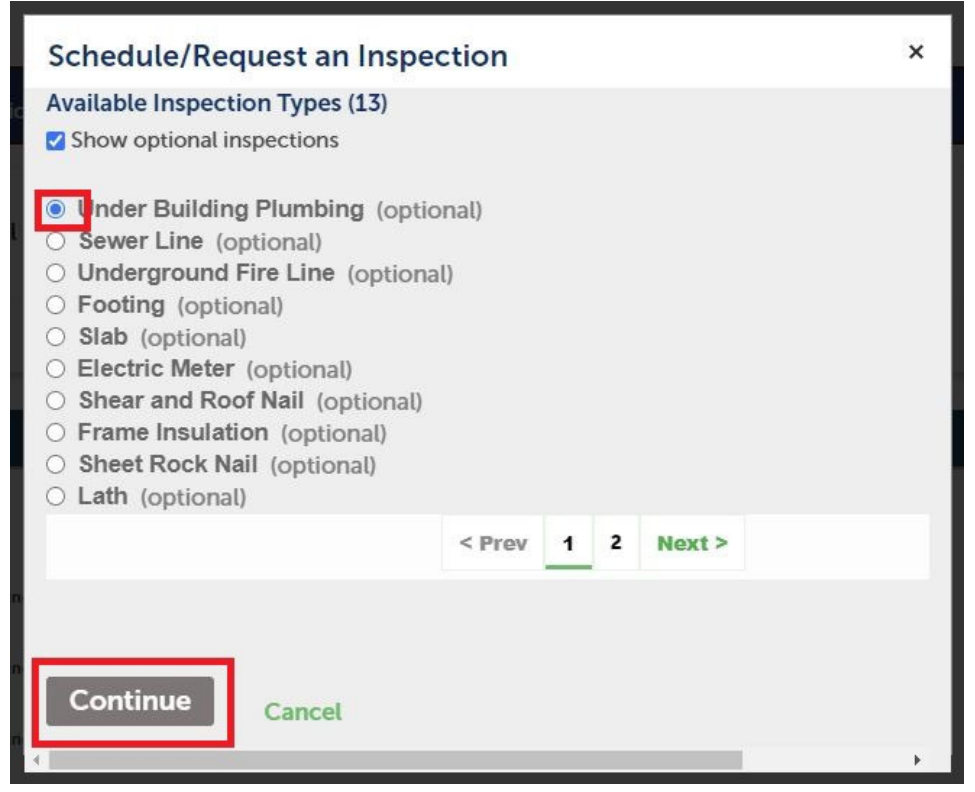

8. Choose the date you want the inspection, the time frame you are requesting, and then "Continue." Please note that requested time frames are requests and not guaranteed.

|    |      | 00  | t 20   | 24    |      |    |    |    | No | v 20 | )24 |    |    |    |    | De | c 20 | 2. |
|----|------|-----|--------|-------|------|----|----|----|----|------|-----|----|----|----|----|----|------|----|
| Su | Мо   | Tu  | We     | Th    | Fr   | Sa | Su | Мо | Tu | We   | Th  | Fr | Sa | Su | Мо | Tu | We   | т  |
|    |      | 1   | 2      | 3     | 4    | 5  |    |    |    |      |     | 1  | 2  | 1  | 2  | 3  | 4    | 5  |
| 6  | 7    | 8   | 9      | 10    | 11   | 12 | 3  | 4  | 5  | 6    | 7   | 8  | 9  | 8  | 9  | 10 | 11   | 1; |
| 13 | 14   | 15  | 16     | 17    | 18   | 19 | 10 | 11 | 12 | 13   | 14  | 15 | 16 | 15 | 16 | 17 | 18   | 1! |
| 20 | 21   | 22  | 23     | 24    | 25   | 26 | 17 | 18 | 19 | 20   | 21  | 22 | 23 | 22 | 23 | 24 | 25   | 21 |
| 27 | 28   | 29  | 30     | 31    |      |    | 24 | 25 | 26 | 27   | 28  | 29 | 30 | 29 | 30 | 31 |      |    |
|    |      |     |        |       |      |    |    |    |    |      |     |    |    |    |    |    |      |    |
| ~  | 08.0 | 0 A | VI - 1 | 12:00 | 0 PI | VI |    |    |    |      |     |    |    |    |    |    |      |    |
| 0  | 00.0 |     |        |       |      |    |    |    |    |      |     |    |    |    |    |    |      |    |
| 0  | 12:0 | 0 P | M - 0  | )4:0  | 0 PI | VI |    |    |    |      |     |    |    |    |    |    |      |    |

9. Confirm the location and the contact person for the inspection and then select "Continue."

| Schedule/Request an Inspection ×                                                        |
|-----------------------------------------------------------------------------------------|
| Inspection type: Under Building Plumbing                                                |
| Location and Contact                                                                    |
| Verify whether the location and contact person for the selected inspection are correct. |
| Location<br>1215 W CENTER St                                                            |
| Contact<br>John Smith<br>2094568500                                                     |
| Change Contact -                                                                        |
| Continue Back Cancel                                                                    |
|                                                                                         |

10. Confirm the inspection details and then click "Finish." Your inspection has been scheduled.

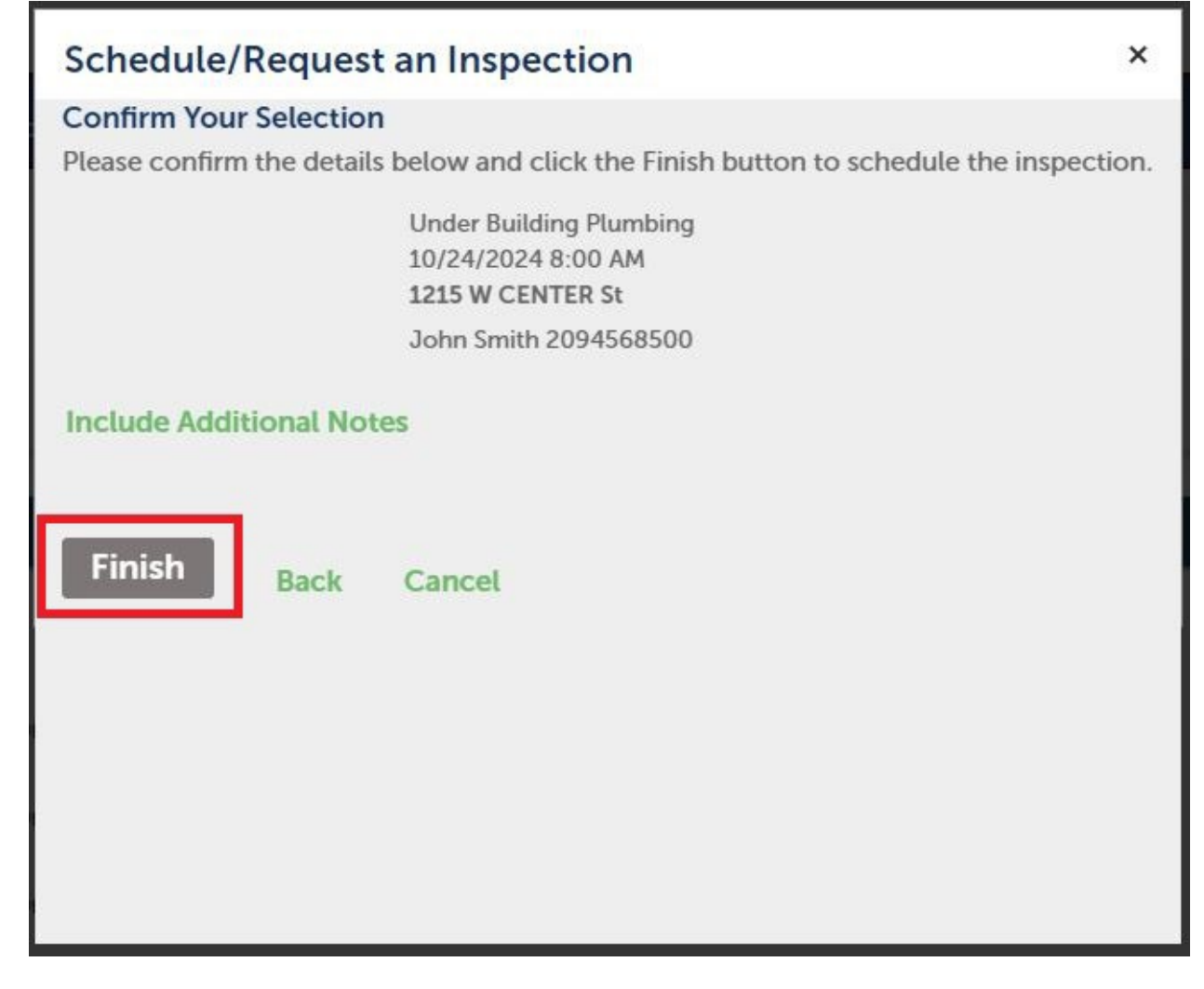